## การนำไฟล์ขึ้น server ด้วย FTP

ก่อนอื่นให้โหลดโปรดแกรม Filezilla ก่อนครับ

http://filezilla-project.org/download.php

จากนั่นก็ install ให้เรียบร้อยแล้วเปิดโปรแกรมขึ้นมาจะได้หน้าต่างโปรแกรมดังรูปด้านล่างนี้

| FileZilla           |                              |                         |                |                   |               |             | ×  |  |
|---------------------|------------------------------|-------------------------|----------------|-------------------|---------------|-------------|----|--|
| File Edit View Tr   | ansfer Server Bookmarks      | Help New version availa | ble!           |                   |               |             |    |  |
| 1 - 700             | 😴 😫 👯 🌆 🌸 🛷                  | n 🕫 🕅 🗈                 |                |                   |               |             |    |  |
| Host:               | Username:                    | Password:               | Port:          | Quickconnect      |               |             |    |  |
|                     |                              |                         |                |                   |               |             | ^  |  |
|                     |                              |                         |                |                   |               |             |    |  |
|                     |                              |                         |                |                   |               |             |    |  |
|                     |                              |                         | _              |                   |               |             | *  |  |
| Local site: \       |                              |                         | Remote site:   |                   |               |             | *  |  |
| My Docum            | ents                         |                         |                |                   |               |             |    |  |
| Computer            |                              |                         |                |                   |               |             |    |  |
|                     |                              |                         |                |                   |               |             |    |  |
|                     |                              |                         |                |                   |               |             |    |  |
|                     |                              |                         |                |                   |               |             | _  |  |
| Filename            | Filesize Filetype            | Last modified           | Filename       | Filesize Filetype | Last modified | Permissions | Ov |  |
| D:                  | Local Disk                   |                         |                |                   |               |             |    |  |
| 🔐 E:                | CD Drive                     |                         |                | Not connected t   | o any server  |             |    |  |
|                     |                              |                         |                |                   |               |             |    |  |
|                     |                              |                         |                |                   |               |             |    |  |
|                     |                              |                         |                |                   |               |             |    |  |
|                     |                              |                         | ۲ III ا        |                   |               |             |    |  |
| 3 directories       |                              |                         | Not connected. |                   |               |             |    |  |
| Server/Local file   | Direction Remo               | te file                 | Size Priori    | ty Status         |               |             |    |  |
|                     |                              |                         |                |                   |               |             |    |  |
|                     |                              |                         |                |                   |               |             |    |  |
|                     |                              |                         |                |                   |               |             |    |  |
| Queued files Failed | d transfers Successful trans | fers                    |                |                   |               |             |    |  |
|                     |                              |                         |                |                   | Bee Queue:    | empty 🔹     | •  |  |

| Fz File | Zilla                                                           | _ 0 X |
|---------|-----------------------------------------------------------------|-------|
| File    | Edit View Transfer Server Bookmarks Help New version available! |       |
| 1       |                                                                 |       |
| Host:   | 217.23.9.120 Username: Test Password: •••••• Port: Quidkconnect |       |

จากนั่นนำรายละเอียดจาก Email มากรอกตามช่องดังต่อไปนี้

Host ให้ใส่ IP Address

Usename คือ Usename ที่ได้รับใน Email

## Password คือ Password ที่ได้รับใน Email

## จากนั้นคลิก Quickconnect เลยครับ

## หากไม่มีอะไรผิดพลาดจะปรากฏรูปดังด้านล่างนี้

| 🔁 Test@217.23         | .9.120 - FileZil    | la         |                    |                |              |            |            |           |             |                 | • X       |
|-----------------------|---------------------|------------|--------------------|----------------|--------------|------------|------------|-----------|-------------|-----------------|-----------|
| File Edit Vie         | w Transfer          | Server     | Bookmarks He       | elp New versio | n available! |            |            |           |             |                 |           |
| 1                     |                     | 2 N K      | l 💺 🛷 🔳            | R 🕈 🖍          |              |            |            |           |             |                 |           |
| Host: 217.23.9        | 9.120               | Username:  | Test               | Password:      | •••••        |            | Port:      | Quickconn | ect 🔻       |                 |           |
| Response:             | 200 Type se         | t to I.    |                    |                |              |            |            |           |             |                 | -         |
| Response:             | 227 Entering        | Passive M  | ode (217,23,9,12   | 0,212,41).     |              |            |            |           |             |                 |           |
| Command:<br>Response: | LIST<br>150 Opening | BINARY     | ode data connect   | ion.           |              |            |            |           |             |                 | _         |
| Response:             | 226 Transfer        | complete.  | <i>c</i> .         |                |              |            |            |           |             |                 |           |
| status:               | Directory list      | ing succes | STUI               |                |              |            |            |           |             |                 |           |
| Local site: \         |                     |            |                    |                | •            | Remote s   | ite: /Test |           |             |                 |           |
| Desktop               |                     |            |                    |                |              |            | - ·        |           |             |                 |           |
| My L                  | ocuments            |            |                    |                |              | <b>.</b>   | ) Test     |           |             |                 |           |
| in a com              | iputer<br>S         |            |                    |                |              |            |            |           |             |                 |           |
|                       | );                  |            |                    |                |              |            |            |           |             |                 |           |
|                       | :                   |            |                    |                |              |            |            |           |             |                 |           |
|                       |                     |            |                    |                |              |            |            |           |             |                 |           |
| Filename              | F                   | ilesize F  | iletype            | Last modified  |              | Filenam    | e          | Filesize  | Filetype    | Last modified   | Permiss 4 |
| 🏭 C:                  |                     | L          | ocal Disk          |                |              | <b>.</b>   |            |           |             |                 |           |
| D:                    |                     | L          | ocal Disk          |                |              | 📗 Арр      | )ata       |           | File folder | 2/20/2012 6:18: | =         |
| 📇 E:                  |                     | C          | D Drive            |                |              | Cont       | acts       |           | File folder | 2/20/2012 6:18: |           |
|                       |                     |            |                    |                |              | Deskt      | top        |           | File folder | 2/20/2012 6:18: |           |
|                       |                     |            |                    |                |              | Docu       | ments      |           | File folder | 2/20/2012 6:18: |           |
|                       |                     |            |                    |                |              | Dowr       | nloads     |           | File folder | 2/20/2012 6:18: |           |
|                       |                     |            |                    |                |              | Favor      | ntes       |           | File folder | 2/20/2012 0:18: |           |
|                       |                     |            |                    |                |              | J LINKS    |            |           | File folder | 2/20/2012 0:10: | +         |
| directories           |                     |            |                    |                |              | 12 directo | ories      |           |             |                 |           |
| Server/Local file     | 2                   | Direc      | tion Remote fi     | le             |              | Size       | Priority   | Status    |             |                 |           |
|                       |                     |            |                    |                |              |            |            |           |             |                 |           |
|                       |                     |            |                    |                |              |            |            |           |             |                 |           |
|                       |                     |            |                    |                |              |            |            |           |             |                 |           |
| 0 10                  | E 1 11 5            |            | 611 6              |                |              |            |            |           |             |                 |           |
| Queued files          | Failed transfe      | rs Su      | ccesstul transfers |                |              |            |            |           |             |                 |           |
|                       |                     |            |                    |                |              |            |            |           | P           | Queue: empty    |           |

วิธีนำไฟล์ขึ้น server ให้จับลากไฟล์ไปวางใน folder ที่ปรากฏให้เห็นต้องการเอาไฟล์ไปไวที่ไหนก็ลากไปใส่ใน Folder นั่นได้

เลยครับ